## How to Delete an Entity Group

- On user's menu panel, go to Common Info folder then click Entity Group
  Select from the list of records the group you wish to delete
- 3. Double click or click the Open button 4. Click the **Delete** button
- 5. Click the Yes button on the confirmation message.

| Entity Group - Group Ent A                   | ^ X       |
|----------------------------------------------|-----------|
| New Save Refresh Delete Undo Close           |           |
| Group Name: Group Ent A                      |           |
| × Remove 器 View Q File Records (F3)          | кл<br>2 Ч |
| Nam                                          |           |
| iRely                                        |           |
|                                              |           |
|                                              |           |
|                                              |           |
| iRely i21                                    |           |
| Are you sure you want to delete this record? |           |
| Yes No                                       |           |
| ? C V Ready III of 1                         |           |

6. Record will be deleted